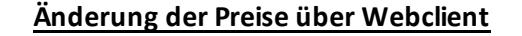

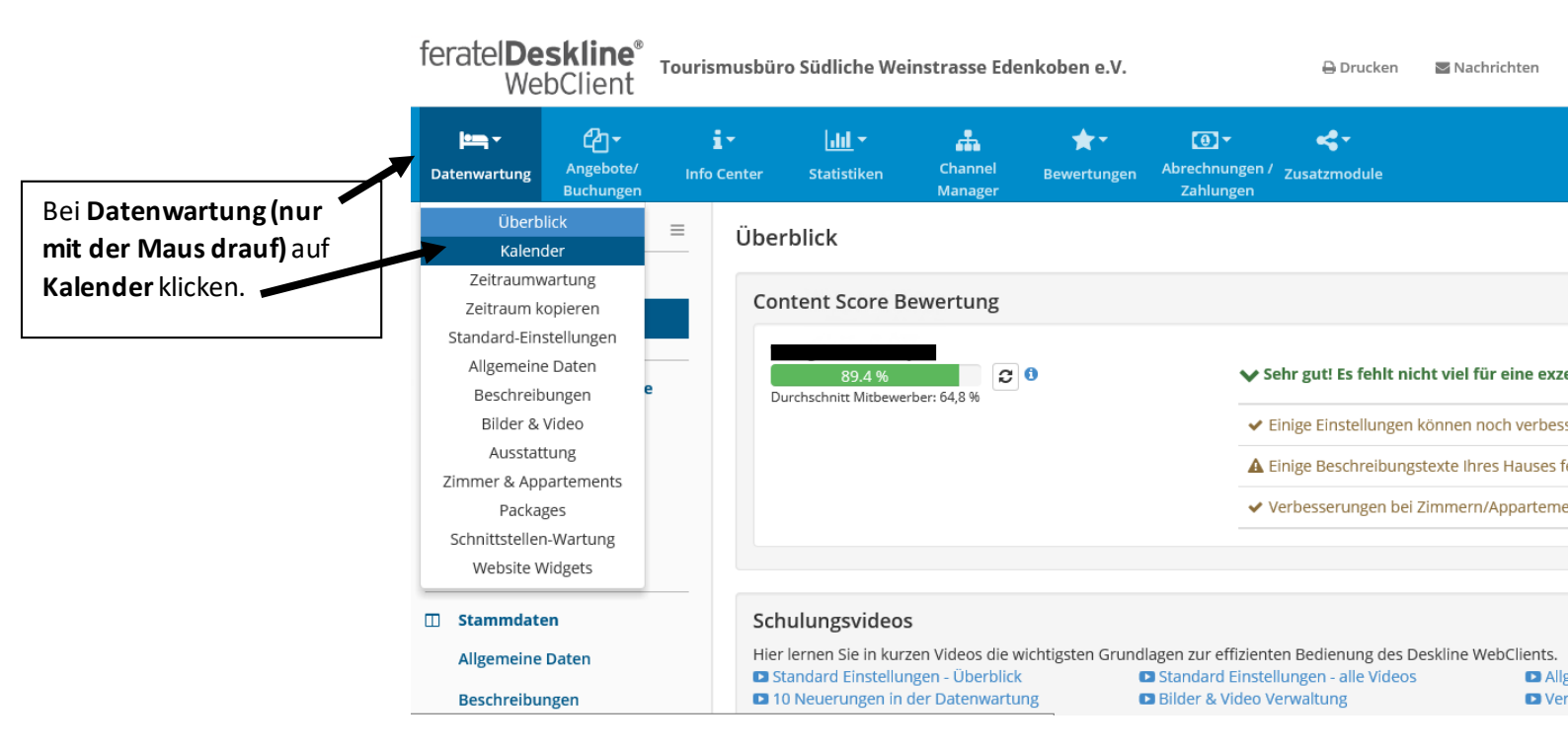

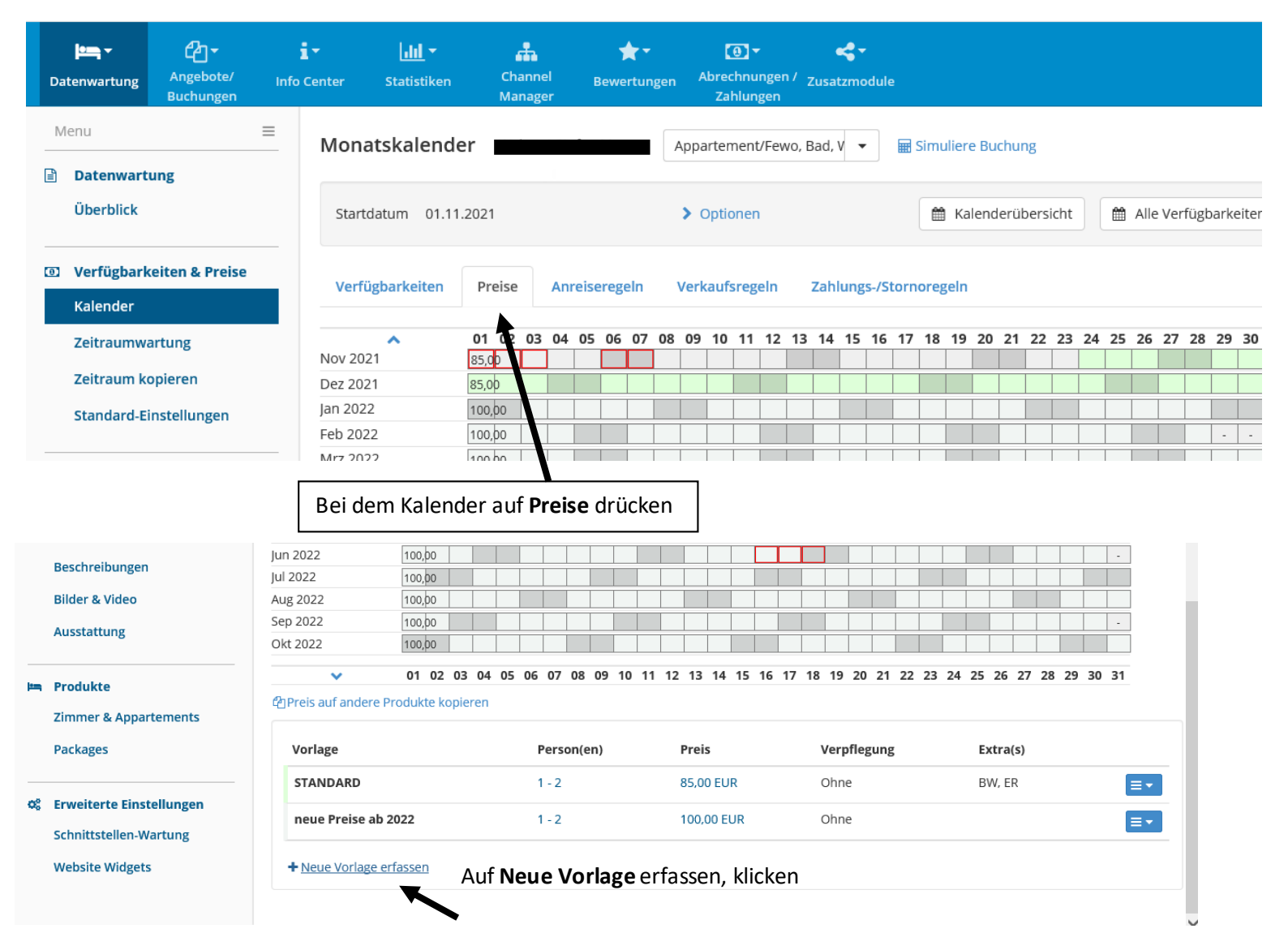

| Neue Vorlage erfassen                                                                                                    | ×                                       |
|----------------------------------------------------------------------------------------------------|-----------------------------------------|
| Vorlagen-Name Beispiel X                                                                                                    |                                         |
|                                                                                                    |                                         |
| Farbe                                                                                                    |                                         |
| Neue Vorlage benennen und speichern                                                                                                    | leue Vorlage erfassen                   |
|                                                                                                    |                                         |
|                                                                                                    | Schließen                               |
| Mahr anzeigen                                                                                                    | 🖌 Alles zuklannen                       |
| • Inch anzeigen                                                                                                    | • And Zanappen                          |
| ✓ Basispreis                                                                                                    |                                         |
| Der Basispreis bildet die Grundlage für die Preisberechnung. Er kann abhängig von der Belegung hinterlegt werden. Bitte beachten S<br>Berechnungsregel des Preises, die in der Überschrift angezeigt wird                                     | Hier den Grundpreis eintragen.          |
| berechnungsreger des Freises, die in der oberschnitt ungezeigt wird.                                                                                                    | Z.B. (FeWo) 1-2 Personen 90€/Nacht. Der |
| Basispreis pro Einheit/Nacht, exkl. Taxe, Keine Verpfleg.                                                                                                    | Preis gilt dann ab der Mindes           |
| Von Derron Ric Percon Breis                                                                                                    | Aufenthaltsdauer z.B. 2 Nächte.         |
|                                                                                                    | 7.B. (Zimmer) 2 Personen/Nacht 70€      |
|                                                                                                    |                                         |
| Extras Preis ab Nächte                                                                                                    |                                         |
|                                                                                                    | Änderungen speichern                    |
|                                                                                                    |                                         |
| Bettwasche 🚯 Im Basispreis inkludierti 👻                                                                                                    |                                         |
| Abbrechen 🖺 Änd                                                                                                    | erungen speichern                       |
|                                                                                                    |                                         |
| <ul> <li>✓ Aufenthaltsdauer abhängige Preise</li> <li>Ø</li> </ul>                                                                                                    | Info   🥒 Bearbeiten                     |
|                                                                                                    |                                         |
| Preis-Details                                                                                                    | ×                                       |
| Beispiel  Vorlagennar                                                                                                    | ne und Farbe ändern                     |
| Appartement/Fewo, Bad, WC, 1 Schlafraum<br>Belegung: Betten 1-2, Erwachsene 1-2, Kinder 0, Standard-Belegung 2                                                                                                    | Alle Preise in EUR                      |
|                                                                                                    |                                         |
| Mehr anzeigen                                                                                                    | ✓ Alles zuklappen                       |
| ✓ Basispreis                                                                                                    | Info   🏉 Bearbeiten                     |
| pro Einheit/Nacht, exkl. Taxe, Keine Verpfleg.<br>Person(en) Preis                                                                                                    |                                         |
| 1 - 2 90,00                                                                                                    |                                         |
|                                                                                                    |                                         |
| <ul> <li>Aufenthaltsdauer abhängige Preise<br/>nicht verwendet</li> <li>Hier werden die Staffelungen bearbeitet</li> </ul>                                                                                                    | Info Bearbeiten                         |
|                                                                                                    |                                         |
|                                                                                                    |                                         |
|                                                                                                    | Schließen                               |
| ✓ Aufenthaltsdauer abhängige Preise                                                                                                    |                                         |
| Hier erfassen Sie Preise, die je nach Aufenthaltsdauer vom Basispreis abweichen. Dies können Zuschläge für Kurzaufen                                                                                                    | thalte oder Rabatte für 🛛 🗙             |
| Langzeitaufenthalte sein, welche vom Basispreis gerechnet werden. Es besteht auch die Möglichkeit, fixe Basispreise für<br>Aufenthaltsdauern zu hinterlegen. Welche Variante zum Einsatz kommt, können Sie in den Standardeinstellungen defin | r besondere<br>ieren.                   |
|                                                                                                    |                                         |
| Fixpreise je Aufenthaltsdauer 1 Hier können alle weiteren Nächte eingetragen                                                                                                    | werden.                                 |
| Ab Nächte 2 + Nacht/Nächte hinzufügen Z.B. ab 5 Nächte 70€                                                                                                    |                                         |
| Und es können weitere Nächte hinzugefügt weitere                                                                                                    | erden                                   |
| Person(en) EUR EUR                                                                                                    |                                         |
| 1-2 0 • Hier der Preis für is jouwilige Nacht                                                                                                    |                                         |
| * Entfernen * Entfernen Danac                                                                                                    | halles speichern!                       |
|                                                                                                    |                                         |
| Abbrechen                                                                                                    | Anderungen speichern                    |
|                                                                                                    |                                         |

## Wenn die neuen Preise eingetragen sind, müssen diese auf der Ansicht, des Kalenders zugewiesen werden.

| 0)  | Verfügbarkeiten & Preise  | Verfügbarkeiten    | Preis     | 9     | Anre | sere | geln  |      | Verk | kaufs | srege | eln | z    | ahlu        | ings-           | /Sto | rnor | egel | In    |      |     |    |    |    |    |      |     |    |    |    |    |
|-----|---------------------------|--------------------|-----------|-------|------|------|-------|------|------|-------|-------|-----|------|-------------|-----------------|------|------|------|-------|------|-----|----|----|----|----|------|-----|----|----|----|----|
|     | Kalender                  |                    |           |       |      |      |       |      |      |       |       |     |      |             |                 |      |      |      |       |      |     |    |    |    |    |      |     |    |    |    |    |
|     | Zeitraumwartung           | A                  | 01 02     | 03    | 04 0 | 5 06 | 5 07  | 08   | 09   | 10    | 11    | 12  | 13   | 14 1        | 15 <sup>-</sup> | 16 1 | 7 1  | 8 1  | 92    | 0 2  | 1 2 | 22 | 23 | 24 | 25 | 26   | 27  | 28 | 29 | 30 | 31 |
|     | Zeitraum kopieren         | Dez 2021           | 85.00     |       |      |      |       |      |      |       |       |     |      | -           |                 |      |      |      | +     |      | +   |    |    |    |    |      |     | _  |    | _  | -  |
|     | Standard-Einstellungen Jä | Jan 2022           | 100,00    |       |      |      |       |      |      |       |       |     |      |             |                 |      | T    | T    |       |      | 1   |    |    |    |    |      |     |    |    |    |    |
|     | Standard-Einsteinangen    | Feb 2022           | 100,00    |       |      |      |       |      |      |       |       |     |      |             |                 |      |      |      |       |      |     |    |    |    |    |      |     |    | -  | -  | -  |
|     |                           | Mrz 2022           | 100,00    |       |      |      |       |      |      |       |       |     |      |             |                 |      |      |      |       |      |     |    |    |    |    |      |     |    |    |    |    |
| Π   | Stammdaten                | Apr 2022           | 100,00    |       |      |      |       |      |      |       |       |     |      |             |                 |      |      |      |       |      |     |    |    |    |    |      |     |    |    |    | -  |
|     | Allgemeine Daten          | Mai 2022           | 100,00    |       |      |      |       |      |      |       |       |     |      |             |                 |      |      |      |       |      |     |    |    |    |    |      |     |    |    |    |    |
|     | Possbroibungon            | Jun 2022           | 100,00    |       |      |      |       |      |      |       |       |     |      |             |                 |      |      |      |       |      |     |    |    |    |    |      |     |    |    |    | -  |
|     | beschleibungen            | Jul 2022           | 100,00    |       |      |      |       |      |      |       |       |     |      |             |                 |      |      |      |       |      |     |    |    |    |    |      |     |    |    |    |    |
|     | Bilder & Video            | Aug 2022           | 100,00    |       |      |      |       |      |      |       |       |     |      |             |                 |      |      |      |       |      |     |    |    |    |    |      |     |    |    |    |    |
|     | Ausstattung Sep 2022      | Sep 2022           | 100,00    |       |      |      |       |      |      |       |       |     |      |             |                 |      |      |      |       |      |     |    |    |    |    |      |     |    |    |    | -  |
|     | Ausstations               | Okt 2022           | 100,00    |       |      |      |       |      |      |       |       |     |      |             |                 |      |      |      |       |      |     |    |    |    |    |      |     |    |    |    |    |
|     | Produkte                  | ~                  | 01 02     | 03    | 04 0 | 5 06 | 5 07  | 08   | 09   | 10    | 11    | 12  | 13   | 14 <i>'</i> | 15 <i>'</i>     | 16 1 | 71   | 8 1  | 92    | 0 2  | 1 2 | 22 | 23 | 24 | 25 | 26   | 27  | 28 | 29 | 30 | 31 |
| ĺ   |                           | Preis auf andere P | rodukte l | opier | en   |      |       |      |      |       |       |     |      |             |                 |      |      |      |       |      |     |    |    |    |    |      |     |    |    |    |    |
|     | Zimmer & Appartements     |                    |           |       |      |      |       |      |      |       |       |     |      |             |                 |      |      |      |       |      |     |    |    |    |    |      |     |    |    |    |    |
|     | Packages                  | Vorlage            |           |       |      |      | Pers  | son( | en)  |       |       | P   | reis |             |                 |      |      | Ve   | rpfle | egur | ng  |    |    |    | E  | xtra | (s) |    |    |    |    |
|     |                           | STANDARD           |           |       |      |      | 1 - 2 |      |      |       |       | 8   | 5,00 | EUR         |                 |      |      | Oh   | nne   |      |     |    |    |    | B  | W, E | R   |    |    |    | E  |
| ¢\$ | Erweiterte Einstellungen  | Beispiel           |           |       |      |      | 1 - 2 |      |      |       |       | 9   | 0,00 | EUR         |                 |      |      | Oh   | nne   |      |     |    |    |    |    |      |     |    |    |    |    |
|     | Schnittstellen-Wartung    |                    |           |       |      |      |       |      |      |       |       |     |      |             |                 |      |      |      |       |      |     |    |    |    |    |      |     |    |    |    |    |

Für die Zuweisung, mit der Maus auf einen Tag klicken, dann öffnet sich ein neues Fenster um die Tage/Monate auszuwählen.  $$\times$$ 

Bitte wählen...

| atum von-bis 01.12.2021                | ■ 01.12.20           |                  | er den Zeitraun    | nauswanien             |               |                     |
|----------------------------------------|----------------------|------------------|--------------------|------------------------|---------------|---------------------|
| erfügbarkeiten Preise Anreis           | eregeln              |                  |                    |                        |               |                     |
| Vorlage                                | Person(en)           | Preis            | Verpflegung        | Extra(s)               |               |                     |
| • Keine Auswahl, bestehende Ein        | stellung beibehalten |                  |                    |                        |               |                     |
|                                        | 1 - 2                | 85,00 EUR        | Ohne               | BW, ER                 | ≣▼            | Hier den            |
| Beispiel                               | 1 - 2                | 90,00 EUR        | Ohne               |                        | ≡▼            | gewünscht           |
| O neue Preise ab 2022                  | 1 - 2                | 100,00 EUR       | Ohne               |                        | ≡▼            | Preis<br>on klickon |
| + Neue Vorlage erfassen                |                      |                  |                    |                        |               | anklicken           |
| ewählter Zeitraum: Mi, 01.12.2021 - Mi | . 01.12.2021         |                  |                    |                        |               |                     |
|                                        | Abbrechen            | 🖺 Änderungen spe | ichern und bleiben | 🖺 Änderungen speichern | und schließen | Änderung            |